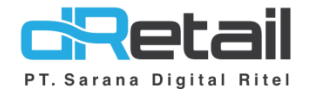

## Method of Payment Dinamis Website & Android (Android version V3.1.0)

- Guide Book

# PT Sarana Digital Ritel

**Prepared By** Hana Hanifah Dwi Sulistiyani

PT. Sarana Digital Ritel 7 Juni 2021

Method of Payment Dinamis Guidebook

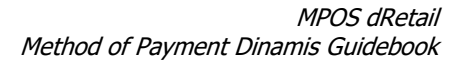

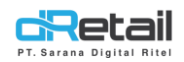

| Tanggal     | Version<br>Document | Version<br>APK | Description                                                                                          | Author          |
|-------------|---------------------|----------------|----------------------------------------------------------------------------------------------------|-----------------|
| 4 Juni 2021 | -                   | V3.1.0         | Penambahan Fitur Method of<br>Payment Dinamis pada Back<br>Office dan Aplikasi Tablet POS<br>dRetail | Dwi Sulistiyani |

# PT Sarana Digital Ritel

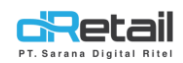

## Daftar Isi

| ESKRIPSI                                              | 4 |  |  |  |  |  |  |
|-------------------------------------------------------|---|--|--|--|--|--|--|
| Method of Payment Dinamis                             |   |  |  |  |  |  |  |
| /ebsite Back Office dRetail ( Configuration Payment ) | 5 |  |  |  |  |  |  |
| A. Method of Payment                                  | 5 |  |  |  |  |  |  |
| B. Configuration                                      | 7 |  |  |  |  |  |  |
| plikasi dRetail pada Tablet                           | Э |  |  |  |  |  |  |

# PT Sarana Digital Ritel

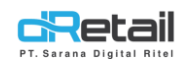

## DESKRIPSI

Pembaruan Fitur Website Back Office & Aplikasi dRetail POS :

1. Configuration Payment

# PT Sarana Digital Ritel

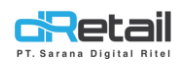

## **Method of Payment Dinamis**

Merupakan menu fitur yang dapat digunakan untuk melakukan konfirgurasi metode pembayaran sesuai dengan kebutuhan company.

### Website Back Office dRetail (Configuration Payment)

Pada menu ini terdapat 2 halaman fitur yaitu **Method of Payment dan Configurasi**. Langkah awal untuk melakukan configurasi payment ini adalah dengan **membuat data Methode Of Payment terlebih dahulu kemudian membuat data configurasi**, selanjutnya data ini akan dapat digunakan pada Aplikasi Android ( Aplikasi dRetail pada tablet ).

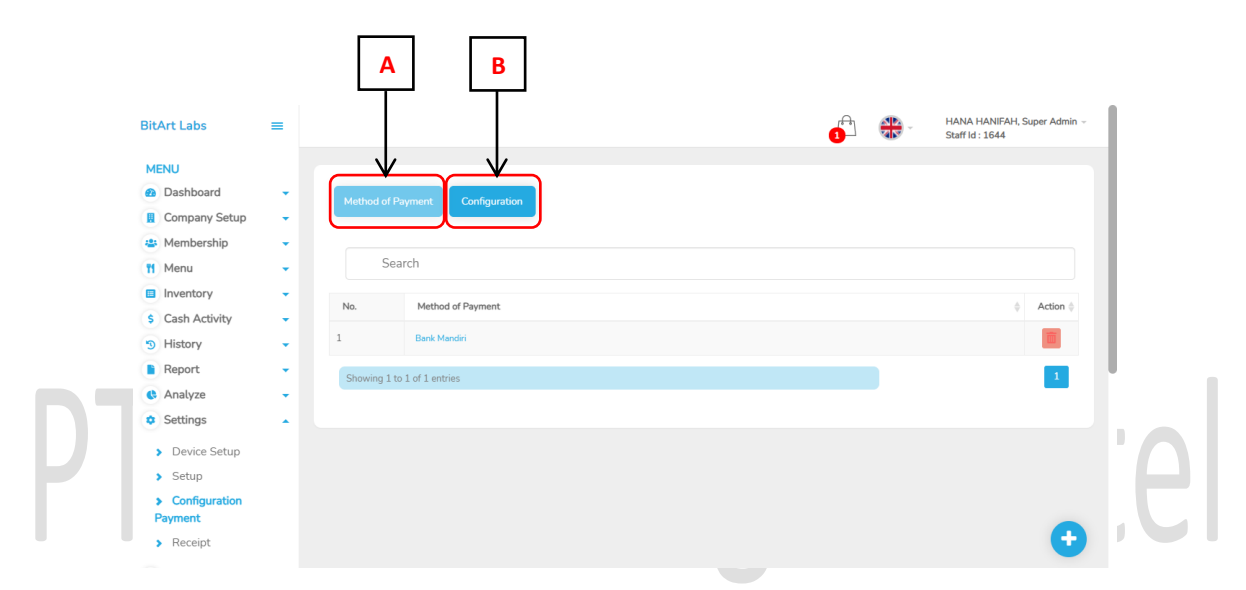

Langkah-langkahnya akan dijelaskan sebagai berikut.

**A. Method of Payment**, diharuskan untuk membuat data method of payment terlebih dahulu sebelum membuat data configuration.

| BitArt Labs                                        | = |                                          | 1 | × | HANA HANIFAH, Super Admin –<br>Staff Id : 1644 |
|----------------------------------------------------|---|------------------------------------------|---|---|------------------------------------------------|
| MENU                                               |   |                                          |   |   |                                                |
| Dashboard                                          | - | Method of Payment Configuration          |   |   |                                                |
| 🛚 Company Setup                                    | - | Contraction of a grant and a contraction |   |   |                                                |
| Membership                                         | - |                                          |   |   |                                                |
| Menu                                               | - | Search                                   |   |   | <del>&lt; -</del>                              |
| Inventory                                          | - |                                          |   |   |                                                |
| Cash Activity                                      | - | No. Method of Payment                    |   |   | Action                                         |
| History                                            | - | 1 Bank Mandiri                           |   |   |                                                |
| Report                                             | - | Showing 1 to 1 of 1 entrie               |   |   |                                                |
| Analyze                                            | - |                                          |   |   | _                                              |
| Settings                                           |   |                                          |   |   |                                                |
| > Device Setup                                     |   |                                          |   |   |                                                |
| > Setup                                            |   |                                          |   |   |                                                |
| <ul> <li>Configuration</li> <li>Payment</li> </ul> |   |                                          |   |   |                                                |
| > Receipt                                          |   |                                          |   |   |                                                |
|                                                    |   |                                          |   |   |                                                |

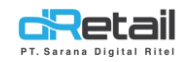

### Langkah kerja :

**1.** Tambah Data, Klik tombol tambah  $\bigcirc$   $\rightarrow$  Isi Form  $\rightarrow$  Simpan data.

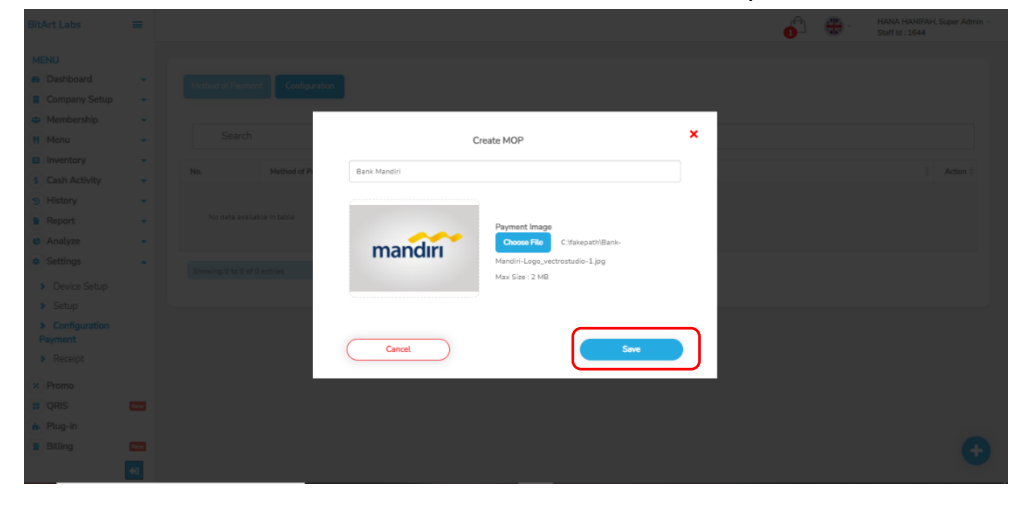

**2.** Edit Data, Klik nama data yang akan di edit  $\rightarrow$  ubah data  $\rightarrow$  Simpan data.

|    | BitArt Labs                                                                                                    | - |                  |              |                                                 |      | 0 | <b>+</b> | HANA HANIFAH, Super Admin -<br>Staff ki : 1644 |    |
|----|----------------------------------------------------------------------------------------------------|---|------------------|--------------|-------------------------------------------------|------|---|----------|------------------------------------------------|----|
|    | MENU                                                                                                    |   | Math             |              | Edit MOP                                        |      | × |          |                                                | ١. |
| PT | <ul> <li>Membership</li> <li>Menu</li> <li>Inventory</li> <li>Cash Activity</li> <li>History</li> <li>History</li> <li>Report</li> <li>Analyze</li> <li>Settings</li> </ul> |   | No.<br>1<br>Show | Bark Mandiri | Payment Image<br>Choose File<br>Max Size : 2 MB |      |   |          |                                                | 9  |
|    | Device Setup     Setup     Configuration     Payment     Receipt                                                                                                    |   |                  | Cancel       |                                                 | Save |   |          | ÷                                              |    |

- **3.** Hapus Data, Klik tombol hapus  $\square \rightarrow$  Konfirmasi  $\rightarrow$  Data terhapus. Data yang telah digunakan untuk data configurasi tidak dapat dihapus.
- 4. Search, untuk mempermudah pencarian data dengan menuliskan salah satu dari acuan data yang sedang di cari ( Misal berdasar Method of Payment ).

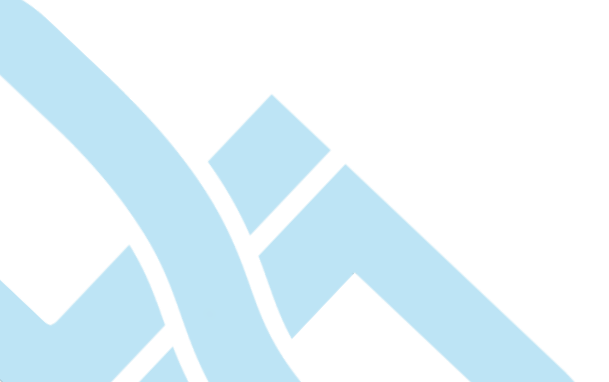

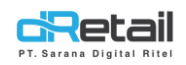

Langkah kerja :

**B.** Configuration, setelah membuat data method of payment data ini harus dilakukan configurasi agar dapat digunakan pada Aplikasi dRetail.

| MENU <ul> <li>Dashboard</li> <li>I</li> <li>Company Setup</li> <li>Menu</li> <li>I</li> <li>Menu</li> <li>Search</li> </ul> <ul> <li>Inventory</li> <li>Search</li> <li>Search</li> <li>Action 1</li> <li>Report</li> <li>Setup</li> <li>Setup</li> <li>Setup</li> <li>Setup</li> <li>Setup</li> <li>Setup</li> <li>Setup</li> <li>Setup</li> <li>Setup</li> <li>Setup</li> <li>Setup</li> <li>Setup</li> <li>Setup</li> <li>Setup</li> <li>Setup</li> <li>Setup</li> </ul> > Receipt                                                                                                    | itArt Labs                                                          | = |                                            |   | (A)         | <b>A</b>      | HANA HANIFAH, Super Admin 🗟 |
|----------------------------------------------------------------------------------------------------|---------------------------------------------------------------------|---|--------------------------------------------|---|-------------|---------------|-----------------------------|
| Company Setup Method of Peyment Configuration Method of Peyment Configuration Method of Peyment Configuration Method of Peyment Configuration Configuration | MENU<br>B Dashboard                                                 |   |                                            | ) | <b>1</b> -1 | 34 <b>5</b> 3 | Staff Id : 1644             |
| If Menu   Inventory   S Cash Activity   S Cash Activity   No.   Configuration Name   1   Bark Mander     I   Bark Mander     Showing 1 to 1 of 1 entries     Showing 1 to 1 of 1 entries     S                                                                                                    | Company Setup                                                       |   | Method of Payment Configuration            | J |             |               |                             |
| 9 History       1       Bank Mandri         1       Bank Mandri       Image: Comparison of the second second sec                                                                                             | <ul> <li>Menu</li> <li>Inventory</li> <li>Cash Activity</li> </ul>  | • | Search No. Configuration Name              |   |             |               | Action (                    |
| Analyze • Settings • Device Setup Setup Setup Setup Configuration Payment Receipt •                                                                                                    | <ul><li>3 History</li><li>Report</li></ul>                          | • | 1 Bank Mandiri Showing 1 to 1 of 1 entries |   |             |               |                             |
| Device Setup     Setup     Configuration     Payment     Receipt                                                                                                    | <ul><li>Analyze</li><li>Settings</li></ul>                          | * |                                            |   |             |               |                             |
| Configuration Payment Receipt                                                                                                    | Device Setup     Setup                                              |   |                                            |   |             |               |                             |
|                                                                                                    | <ul> <li>Configuration</li> <li>Payment</li> <li>Receipt</li> </ul> |   |                                            |   |             |               |                             |

- **1.** Tambah Data, Klik tombol tambah  $\odot$   $\rightarrow$  Isi Form  $\rightarrow$  Simpan data.
- is name configurasi
  is name configurasi
  is name configurasi
  is name
  is name
  is name
  is name
  is name
  is name
  is name
  is name
  is name
  is name
  is name
  is name
  is name
  is name
  is name
  is name
  is name
  is name
  is name
  is name
  is name
  is name
  is name
  is name
  is name
  is name
  is name
  is name
  is name
  is name
  is name
  is name
  is name
  is name
  is name
  is name
  is name
  is name
  is name
  is name
  is name
  is name
  is name
  is name
  is name
  is name
  is name
  is name
  is name
  is name
  is name
  is name
  is name
  is name
  is name
  is name
  is name
  is name
  is name
  is name
  is name
  is name
  is name
  is name
  is name
  is name
  is name
  is name
  is name
  is name
  is name
  is name
  is name
  is name
  is name
  is name
  is name
  is name
  is name
  is name
  is name
  is name
  is name
  is name
  is name
  is name
  is name
  is name
  is name
  is name
  is name
  is name
  is name
  is name
  is name
  is name
  is name
  is name
  is name
  is name
  is name
  is name
  is name
  is name
  is name
  is name
  is name
  is name
  is name
  is name
  is name
  is name
  is name
  is name
  is name
  - Pilih branch

| BitArt Labs                       |      |                                   | Â | ÷ |            |
|-----------------------------------|------|-----------------------------------|---|---|------------|
| MENU                              |      | Add Configuration                 | × |   |            |
| Dashboard                         | Math |                                   |   |   |            |
| Company Setup                     |      | Bank Mandiri                      |   |   |            |
| Membership                        |      |                                   |   |   |            |
| Menu Menu                         |      | Fasutofudo Testing, Game Artist 👻 |   |   |            |
| Inventory                         |      | Q Search                          | × |   |            |
| S Cash Activity                   | No.  | Select all                        |   |   | ( Action ( |
| History                           |      | Demo Testing                      |   |   |            |
| Report                            |      | Fasutofudo Testing                |   |   |            |
| C Analyze                         |      | Game Artist                       |   |   |            |
| Settings                          |      | Goro Arena                        |   |   |            |
| <ul> <li>Denice Column</li> </ul> | Show | Gudang A                          |   |   |            |
| Device Setup                      |      | Gudang Cimareme                   |   |   |            |
| Setup                             |      | Ho Ho                             |   |   |            |
| Payment                           |      | Kasir Waiter Demo                 |   |   |            |
|                                   |      | Kasir Waiter Lul                  |   |   |            |

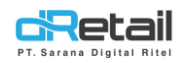

\_

- Daftar data Method of Payment yang telah dibuat sebelumnya akan tampil pada form tambah data Configuration ini, pilih sesuai kebutuhan.

|  |       |                        |                               |      | 0 | ÷ | HANA HANIFAH, Super Admin ~<br>Staff Id : 1644 |
|--|-------|------------------------|-------------------------------|------|---|---|------------------------------------------------|
|  |       |                        |                               |      |   |   |                                                |
|  | Metho |                        |                               |      |   |   |                                                |
|  |       |                        | Add Configuration             |      | × |   |                                                |
|  |       |                        |                               |      |   |   |                                                |
|  |       | Bank Mandiri           |                               |      |   |   |                                                |
|  |       |                        |                               |      |   |   |                                                |
|  | No.   |                        | Fasutofudo Testing, Game Arti | st ¥ |   |   | 0 Action 0                                     |
|  | (     | List Method of Daument |                               |      |   |   |                                                |
|  | N     | Select All             |                               |      |   |   |                                                |
|  |       | Bank Mandiri           |                               |      |   |   |                                                |
|  |       |                        |                               |      | / |   |                                                |
|  |       | Cancel                 |                               | Save |   |   |                                                |
|  |       |                        |                               |      |   |   |                                                |
|  |       |                        |                               |      |   |   |                                                |
|  |       |                        |                               |      |   |   | ÷                                              |

Setelah form terisi lengkap, klik tombol save untuk menyimpan data.

|   | Art Labs                              | = |       | 0                                 | <br>HANA HANIFAH, Super Admin +<br>Stuff Id : 1644 |  |
|---|---------------------------------------|---|-------|-----------------------------------|----------------------------------------------------|--|
|   | ENU<br>Dashboard<br>Company Setup     |   | Metho | Add Configuration                 |                                                    |  |
|   | Membership<br>Menu<br>Inventory       |   |       | Bank Mandri                       |                                                    |  |
| ) | Cash Activity<br>History              |   | No.   | Fasutofudo Testing, Game Artist + | 0 Action 0                                         |  |
|   | Report<br>Analyze<br>Settings         |   |       | Select All  Bark Mandri           |                                                    |  |
|   | Device Setup     Setup                |   |       | Cancel                            |                                                    |  |
|   | Configuration     Payment     Receipt |   |       |                                   | •                                                  |  |

**2.** Edit Data, Klik nama data yang akan di edit  $\rightarrow$  ubah data  $\rightarrow$  Simpan data.

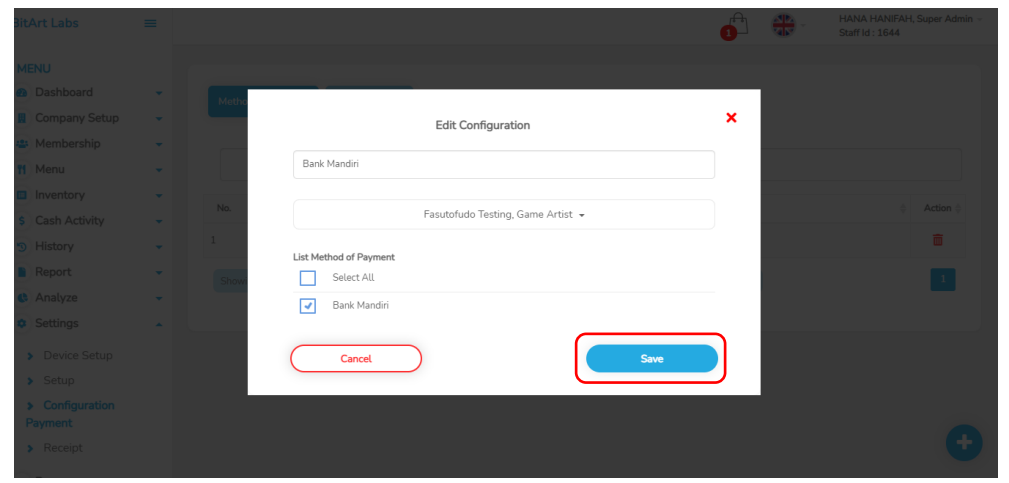

**3.** Hapus Data, Klik tombol hapus  $\blacksquare \rightarrow$  Konfirmasi  $\rightarrow$  Data terhapus.

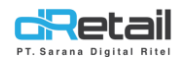

4. Search, untuk mempermudah pencarian data dengan menuliskan salah satu dari acuan data yang sedang di cari ( Misal berdasar Configuration Name ).

### Aplikasi dRetail pada Tablet

Setelah menambahkan data configurasi payment maka data ini akan tampil dan dapat digunakan pada Aplikasi dRetail. Langkah-langkahnya akan dijelaskan sebagai berikut.

### Langkah kerja :

- **1.** Login pada Aplikasi dRetail.
- 2. Pilih metode pemesanan dan masukkan item pesanan sesuai kebutuhan, kemudian klik tombol total untuk melanjutkan pembayaran.

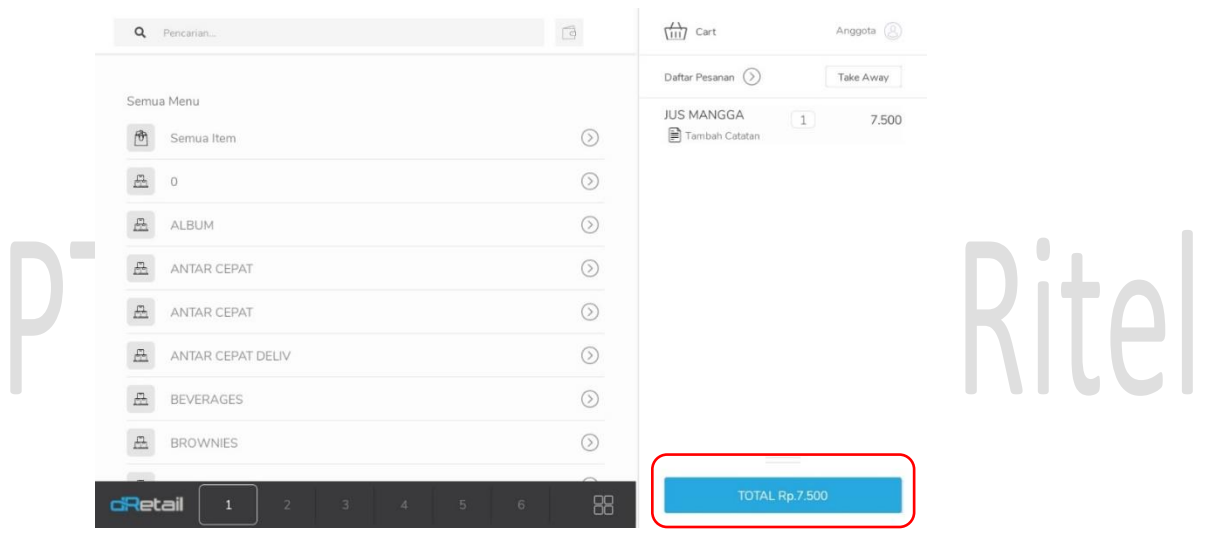

**3.** Selanjutnya pilih metode pembayaran lainnya, method of payment yang telah diatur sebelumnya melalui website back office akan tampil pada halaman ini.

| Pembaya       | ran                    |                     |                |                   | ×                     |
|---------------|------------------------|---------------------|----------------|-------------------|-----------------------|
| Tunai         | QRIS                   | Kartu               | Lainnya        | Cetak 2X          |                       |
| Daftar pembay | varan                  | (                   |                | Email Resi        |                       |
|               |                        |                     |                | Pelanggan         |                       |
| Compliment    | C cashbac              | <b>Grab</b> Rewards | ovo            | Nama Pelanggan Ma | sukan Nama Pelanggar  |
|               | Mig. 1375 In Recorded. |                     |                | Nomor Telepon     | Nomor Telepon         |
| Link<br>Aja!  |                        | DANA                | Boost          | Email Ma:         | sukan Email Pelanggan |
|               |                        |                     |                | Total :           | Rp. 7.500             |
| Sakukũ        | GO 💼 PAY               | Shapee Pay          | Shopee<br>Food | Multi Bayar       | Bayar                 |
|               |                        |                     |                |                   |                       |

4. Pilih metode pembayaran sesuai kebutuhan, lanjutkan pembayaran hingga selesai.